# WIRELESS MIMIC BASE

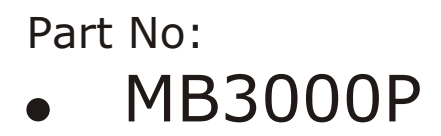

Version 4: USB Port, Password Protected with dedicated GSM Modem Output

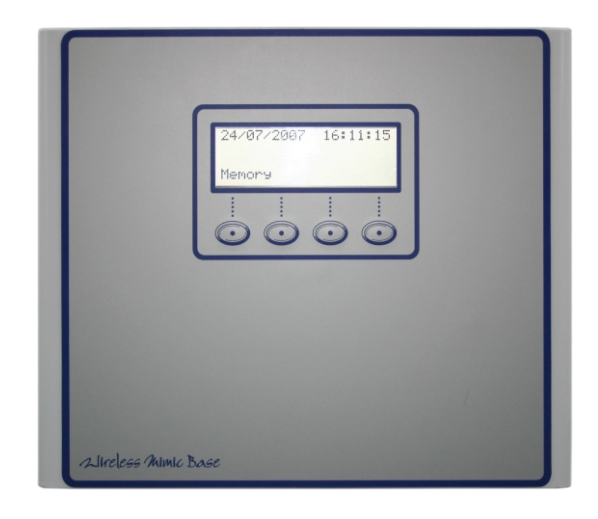

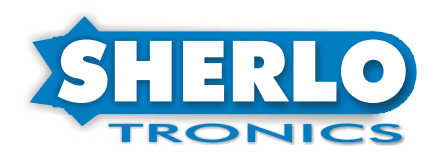

# **TABLE OF CONTENTS**

| Specifications & Features                    |
|----------------------------------------------|
| Wiring Diagram                               |
| Mounting Hints                               |
| [1] Time / Date Setup                        |
| [2] Adding / Deleting Remotes                |
| [3] Adding / Deleting Custom Text per Remote |
| [4] Setting Relay Time                       |
| [5] Adding / Deleting Repeaters              |
| [6] GSM Numbers                              |
| [7] Change PIN Number                        |
| Memory Event Reports                         |
| Software Versions Done                       |

#### **PLEASE NOTE**

The information contained in this document is subject to change without notice. Sherlotronics makes no warranty of any kind with regard to this material, including, but not limited to, the implied warranties of merchantability and fitness for a particular purpose.

Sherlotronics shall not be liable for errors contained herein or for incidental or consequential damages in connection with furnishings, performance, or use of this material.

# **Specifications and Features**

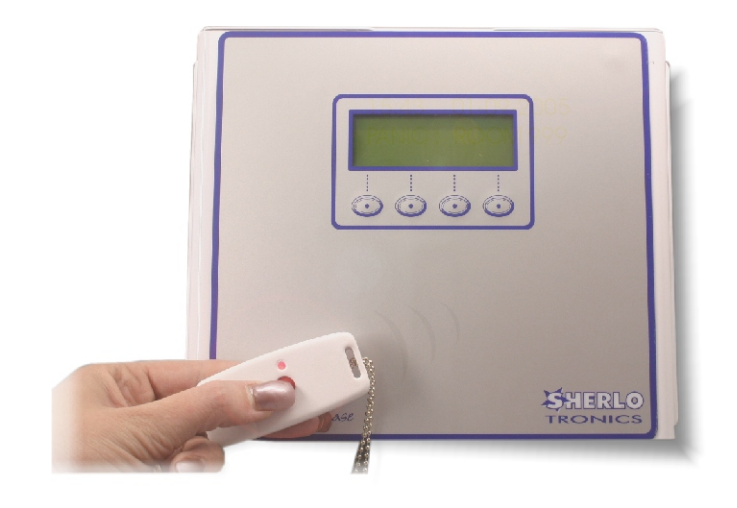

#### **Applications:**

Shopping centre Panic system. Frail care Nurse call system. Housing estate Alarm monitoring. Office park Alarm monitoring. Yacht club Alarm monitoring. Resort chalet Alarm monitoring.

#### Specification

| Dimensions: (LxBxH)70x40x16mm |
|-------------------------------|
| Weight:1.4kg                  |
| Voltage:12v - 14vDC           |
| Current draw:86 mA            |
| Operating temp:0 to +49 C     |
|                               |

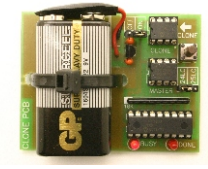

For infield backing up of the Mimic-Bases Remote controls learnt in instead of using a P.C.

24LC256/25L256 microchip memory clone.

#### Order Codes:

| Mimic Base unit kit with power-pack | MB3000P |
|-------------------------------------|---------|
| Panic button remote                 | PTX1    |
| Wisimo GSM modem with aerial        | WISIMO  |
| Clone memory copier board           | CLONE   |
| Power pack 1,5amp 13.8V DC          | 1,5AMP  |

#### Features: Mimic base

Utilized secure Code hopping encryption. 1000-User(remote control) memory capability. 16 Character custom programmable text. Back lit clear 20x4 LCD display. Real time and date clock event logging. 250 Event logging of internal memory. USB2 .0 Computer coms port plus software. RS232 dedicated Wavecom coms port.

- Internal buzzer.
- Two(2) Dry Relay contacts.
- 12v DC operation.

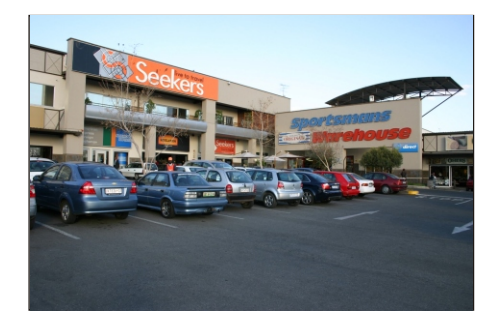

#### Software features

Complete Back-up feature of entire system. Run event reports.

Install pre-backed up file.

Programming custom 16 Character text to be displayed. Programming of numbers for the S.M.S reporting.

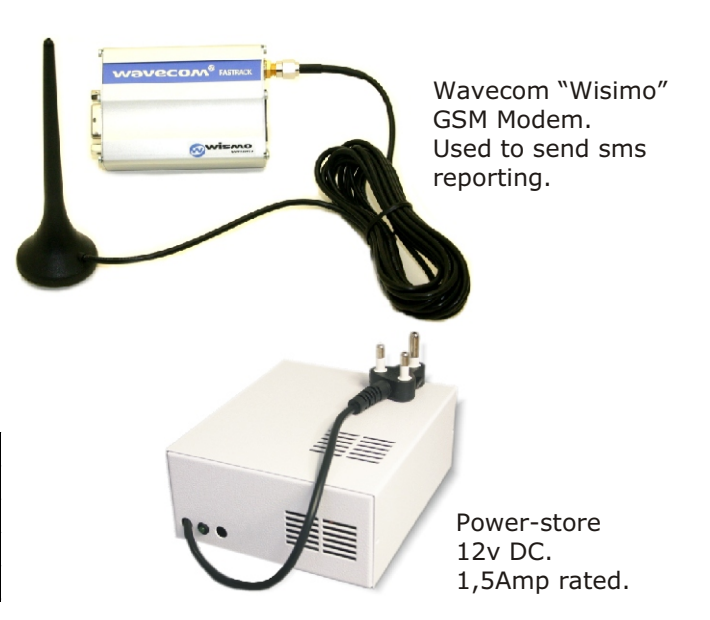

# Wiring Diagrams

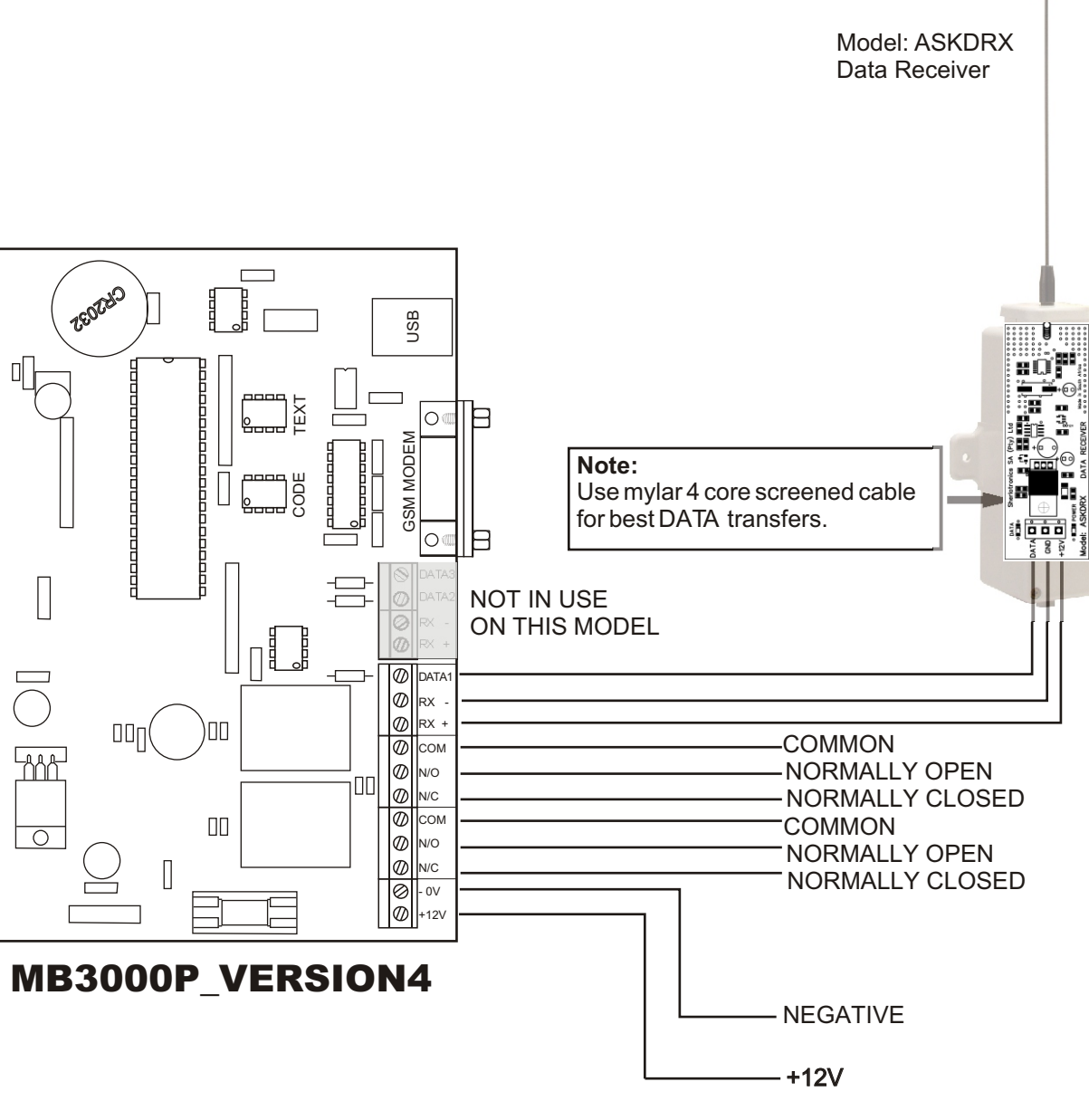

# **Mounting Hints**

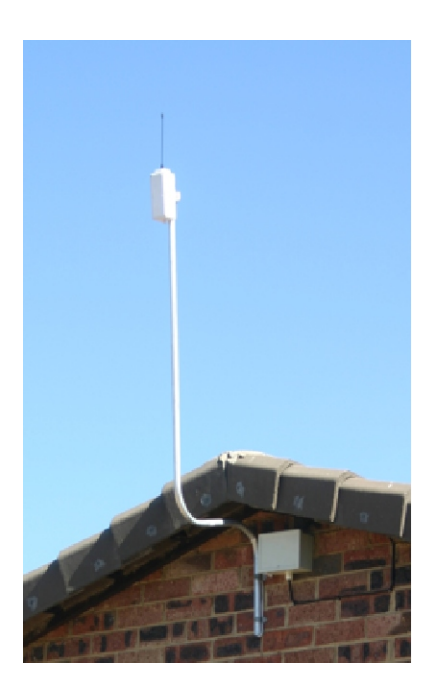

#### DO NOT:

Mount the Data Receiver up against or next to the Metal Chassis of the MB3000. This may lead to reduced range and poor sensitivity. The Data Receiver unit is designed to be mounted away from the MB3000.

For the best possible range, mount the Superheterodyne Data Receiver as high as possible. Use a good quality screened cable. Do not run more than 100m. Avoid running the cable near electric fence wires or HT cables.

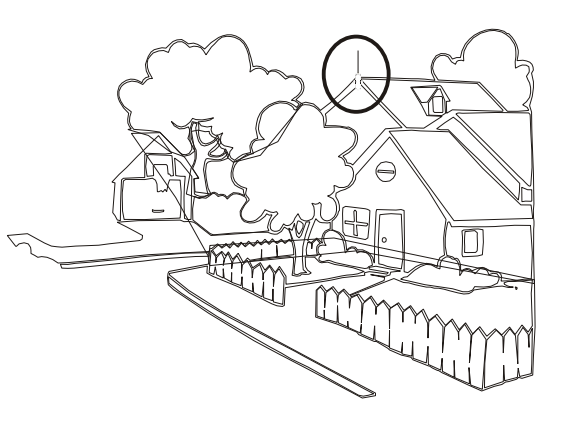

# [1] Time / Date Setup.

Step1

### Step2

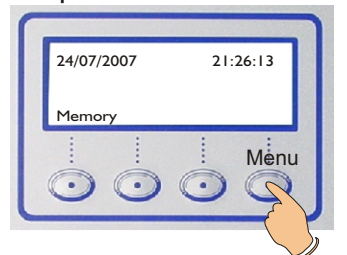

Press the far right button to enter the Main Menu.

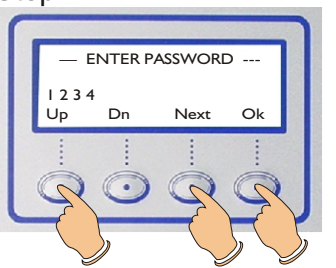

Use the Up, Down and Next button to enter the PIN no: The default is 1;2;3;4. Pin no's can be changed in the Main menu in option [7]

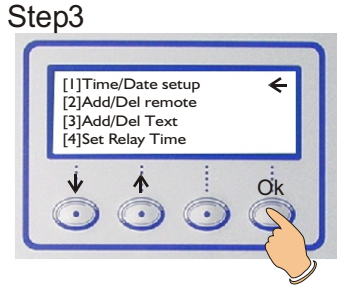

Press far right **Ok** button The Arrow must point at :- [1] Time / Date Setup

#### Step4

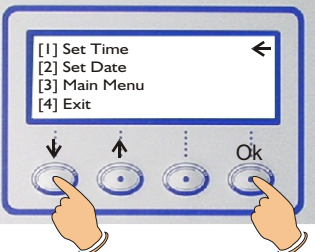

Select either Time or Date and then press Ok. Then do the change followed by pressing Ok. Move the Arrow to "Main menu" or "Exit" followed by the far right **Ok** button.

# [2] Adding / Deleting Remotes.

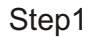

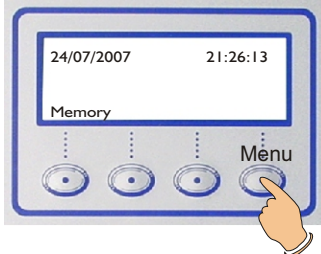

Press the far right button to enter the Main Menu.

| ste | p2     |         |       |      |               |
|-----|--------|---------|-------|------|---------------|
|     |        | ENTER P |       | C    |               |
|     | 123    | 4       | N     |      |               |
|     |        | Dn<br>: | ivext | OK : |               |
|     | :      | :       | :     | :    |               |
|     | ~      |         |       | H I  | Y             |
|     | $\sim$ |         |       | ) >  | $\mathcal{I}$ |

Use the Up, Down and Next button to enter the PIN no: The default is 1;2;3;4. Pin no's can be changed in the Main menu on option [7]

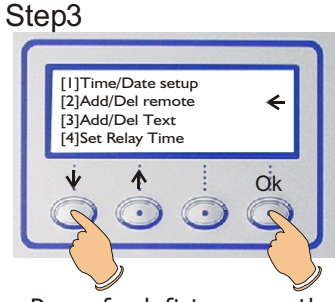

Press far left to move the Arrow down to [2], then press the far right button.

#### Step4

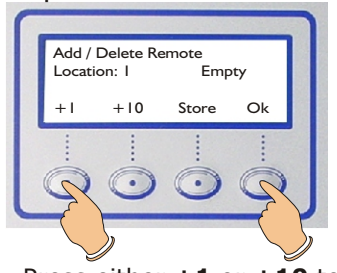

Press either +1 or +10 to select the Location: you want to Store a remote to. Press Store followed by the remote. "Empty" will change to "Full" You can Erase programmed remote from a location if you press the Erase button. Press Ok to take you back to the Main menu.

# [3] Adding / Deleting Custom Text for each remote.

Step1

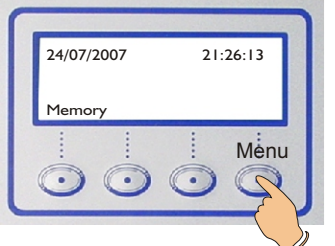

Press the far right button

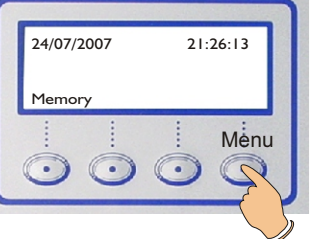

to enter into the Main Menu.

Step5

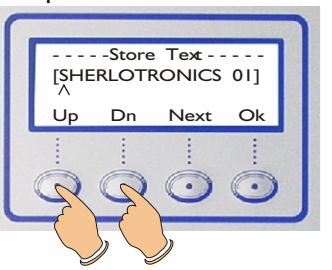

to change the Letters, then press Next to move the pointer. Press **Ok** to return to the previous menu.

Step2

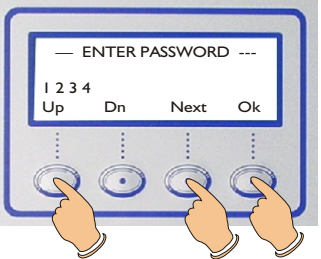

Use the Up, Down and Next button to enter the PIN no: The default is 1;2;3;4. Pin no's can be changed in the Main menu in option [7] Step6

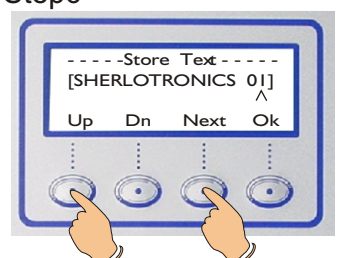

Press the Up / Down button The Letters roll forwards through the alphabet from A-to-Z then 0-to-9-Space-then-A-to-Z etc. If you use Down button then it rolls backwards through the letters.

Step3

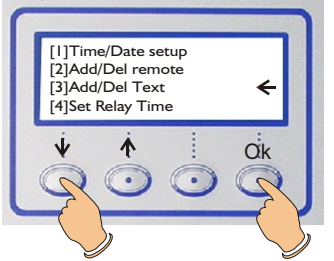

Press far left button to move the Arrow down to [3], then press the far right **Ok** button.

Step4

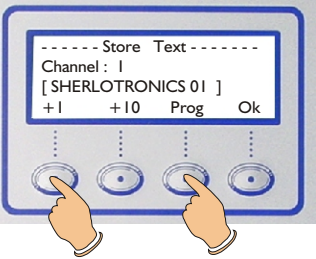

Press either +1 or +10 to select the Channel you want to Program Text to, then Press Prog. If you have gone past your Channel No, Press Ok twice to restart the process.

3

# [4] Set Relay Time.

#### Step1

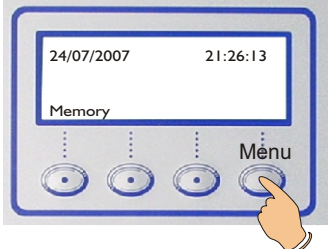

Press the far right button to enter the Main Menu.

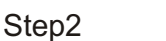

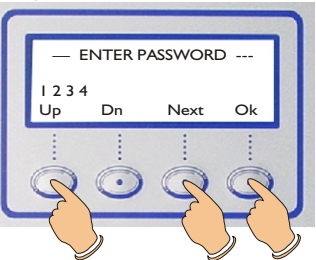

Use the Up, Down and Next button to enter the PIN no: The default is 1;2;3;4. Pin no's can be changed in the Main menu on option [7]

#### Step3 []]Time/Date setur [2]Add/Del remote [3]Add/Del Text [4]Set Relay Time 个 Ok 5

Press far left to move the Arrow down to [4], then press the far right **Ok** button.

~

#### Step4

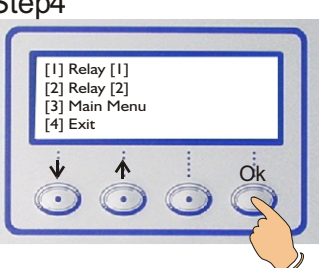

Select either Relay 1 or 2 and then press Ok.

#### Step5

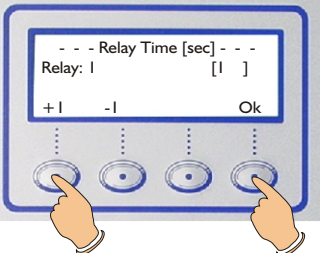

Set the Relay closure time required in Seconds buy pressing the +1 or -1 button Max of 180seconds can be chosen. Press Ok to return to the previous menu

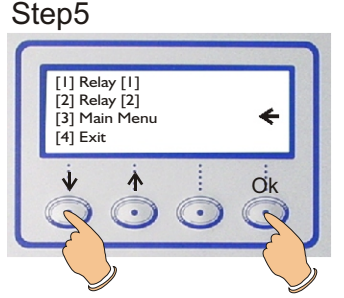

Move the Arrow to Main menu or Exit followed by the far right Ok button.

#### Please note:

The unit has two(2) dry Relay contacts that can be set to switch from 1 to 180 seconds. Normally you would set one relay for 3 seconds to trigger a Radio transmitter and the other would be set for 180seconds for connecting to a siren.

# [5] Adding / Deleting Repeaters.

#### Step1

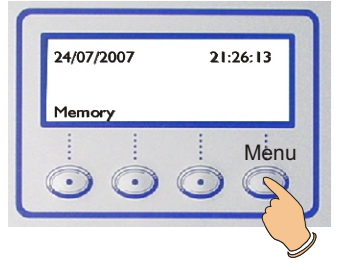

Press the far right button to enter the Main Menu.

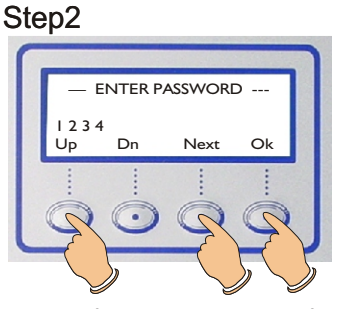

Use the Up, Down and Next button to enter the PIN no: The default is 1;2;3;4. Pin no's can be changed in the Main menu on option [7]

### Step3

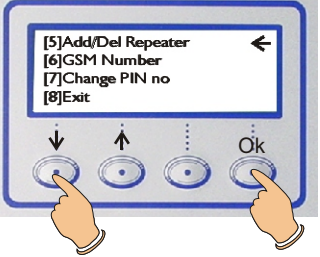

Press far left to move the Arrow down to [5], then press the far right Ok button.

#### Step4

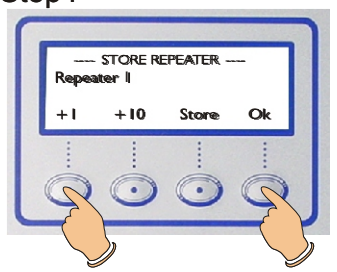

Press either +1 or +10 to select the Repeater Location: you want to Store a repeater. Press Store followed by powering the repeater. Once stored the repeater location will have a "Active" next to it. You can Erase programmed repeaters by selecting the repeater location and pressing the Erase button Press the far right **Ok** button to return to the main menu.

# [6] GSM Numbers.

Step1

# 

Press the far right button to enter the Main Menu.

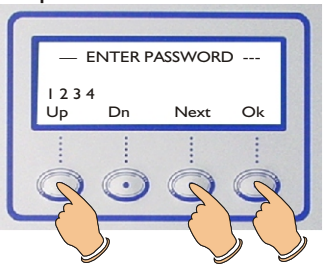

Step2

Use the **Up**, **Down** and **Next** button to enter the PIN no: The default is 1;2;3;4. Pin no's can be changed in the Main menu on option [7]

#### Step3

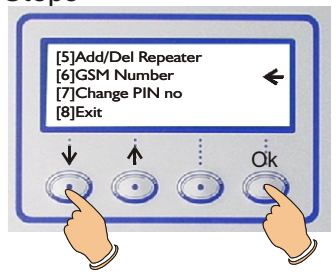

Press far left **OK** button to move the Arrow down to [6], then press the far right button.

GSM

Next

Oł

#### Step4

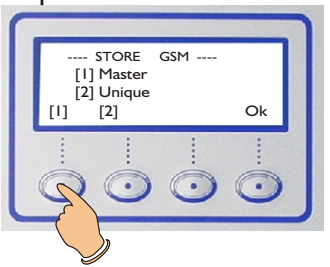

Press button [1] Master to store up to 8 master numbers for the GSM modem to send out to. Note: Master numbers receive all remote transmissions.

#### Step8

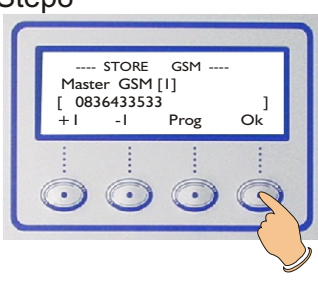

Press the **OK** button to return to the previous munu.

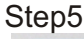

Step9

[1]

STORE

Press button [2] Unique

contact numbers for the

to store up to 1000 Unique

GSM modem to send out to.

[1] Master

[2] Unique

[2]

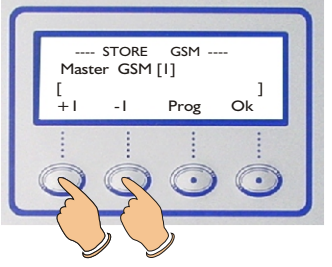

Press either +1 or -1 to select the Master GSM Location you want to Store a Contact number.

GSM ----

Ok

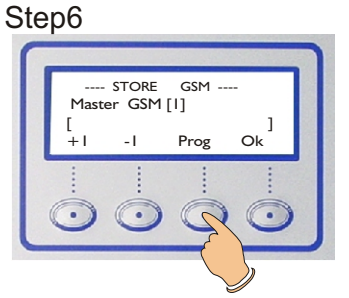

Press the **Prog** button to enter the recuired contact number.

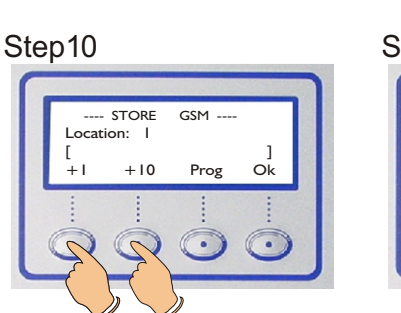

Press either +1 or +10 to select the Location you want to Store a Contact number. The Contact number programmed in to the paticular location will receive the sms when the corresponding remote is transmitted

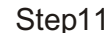

Step7

---- STORE [ 0836433533

Use the +1, -1 and

OK button to store.

Next button to enter the

required contact number.

Once the required number

has been entered press the

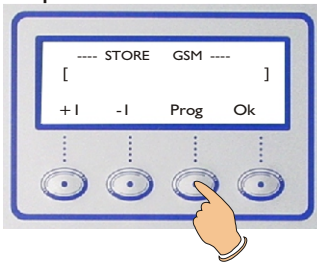

Press the Prog button to enter the recuired contact number.

Step12

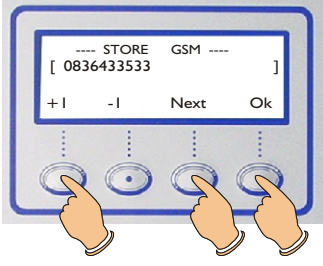

Use the +1; -1 and Next button to enter the required contact number. Once the required number has been entered press the OK button to store. Then press the OK button return to the main menu.

# [7] Change PIN no:

#### Step1

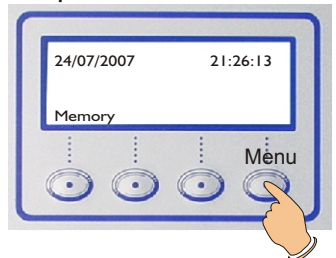

Press the far right button to enter into the Main Menu.

#### Step2

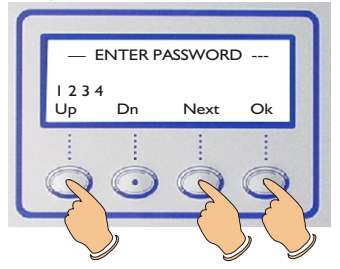

Use the **Up**, **Down** and **Next** button to enter the PIN no: The default is 1;2;3;4.

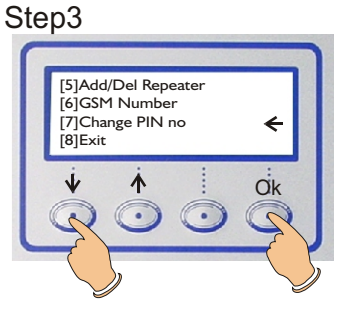

Press far left to move the Arrow down to [7], then press the far right **Ok** button.

#### Step4

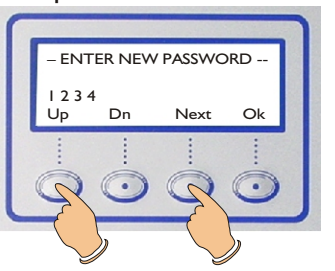

Use the **Up** and **Down** button to enter the required number to be used for PIN. Press the **Next** button to move to next number.

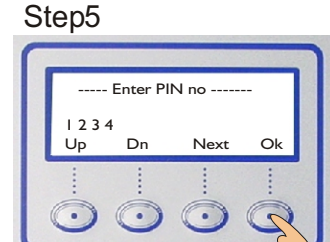

Once the required pin has been created press the far right **Ok** button to save the new PIN.

#### Step6

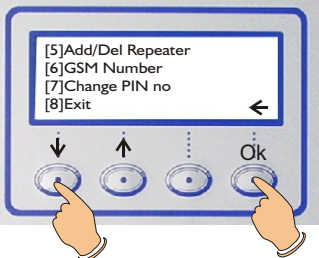

To exit the main menu Press far left to move the Arrow down to [8], then press the far right **Ok** button to Exit the main menu.

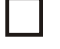

# Memory:

Step1

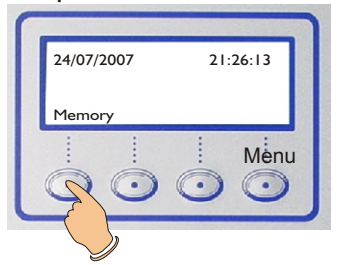

Press the far left **Memory** button to view activation events.

#### Step1

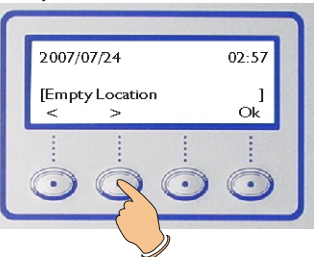

Press the < and > button to view all activatin events. Press the **Ok** button to exit.

# □ Software upgrades and versions done

| Version | Date       | Upgrade done                                                              |
|---------|------------|---------------------------------------------------------------------------|
| v1.01   | 21/08/2003 | Software signed off for production                                        |
| v1.02   | 01/09/2003 | Signal checked while setting date/time<br>Operator mode timeout after 30s |
| v1.03   | 20/09/2003 | Operator mode timeout after 50s                                           |
| v1.04   | 01/12/2003 | Printer timeout for Epson 300+                                            |
| v1.05   | 20/01/2004 | RS232 Reset signal sent to reset PC software                              |
|         |            | RS232 Config / Text IP added ( 9600db)                                    |
|         |            | Default config = All enabled except 12hr test/silent                      |
|         |            | Remove clear scroll memory button                                         |
|         |            | Increase Scroll memory to 99                                              |
|         |            | Added "Scroll memory" print dump                                          |
|         |            | Increase Remote memory from 500 to 1000 user                              |
|         | 07/04/0004 | Changed lext chip to 24LC256 for 1000 text string storage                 |
| V1.00   | 27/04/2004 | lext scroll address decode routine                                        |
| V1.07   | 09/05/2005 | Printer address decode routine                                            |
| V1.08   | 25/10/2004 | Erase scroll info on Initial bootup                                       |
| v1.09t  | 10/01/2005 | Text editing done on unit directly                                        |
| V3.     | 25/11/2005 | Upgrade on V1.09t has improved memory banking.                            |
|         |            |                                                                           |

#### **GSM Modem versions done:**

| V2.1   | 01/05/2005 | SMS output to WISIMO GSM Modem                                    |
|--------|------------|-------------------------------------------------------------------|
| V2.00g | 01/06/2005 | SMS output to WISIMO GSM Modem with Relay A as 1 second.          |
| V4.00  | 21/08/2007 | Software for ver4. Mother board with USB and Dedicated GSM output |

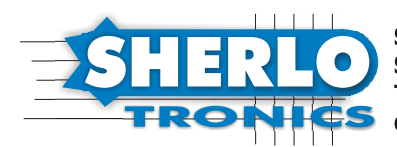

Sherlotronics SA (Pty) Ltd,7C Susan Street, Strydom Park, Johannesburg South Africa. Tel: +27(11) 792-7782 Fax: +27(11) 792-6781, e mail: simon@sherlotronics.co.za

# Software Installation Guide

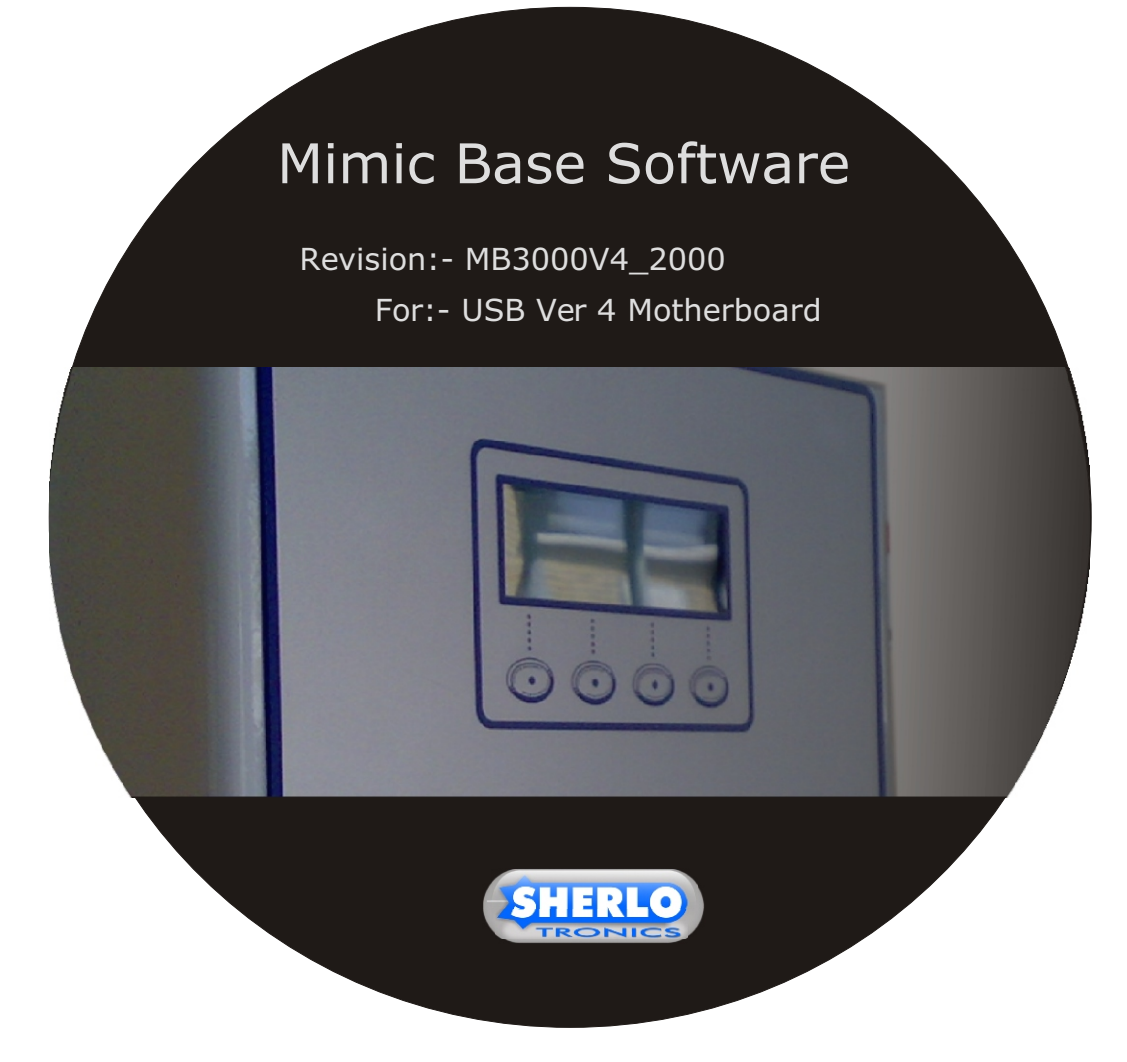

### Installing the software onto your PC

- Insert supplied CD into your P.C.
- Double click on the Mb3000:Ver4 Icon.

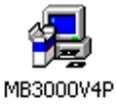

 Follow the instructions in the Install wizard, and click Next>

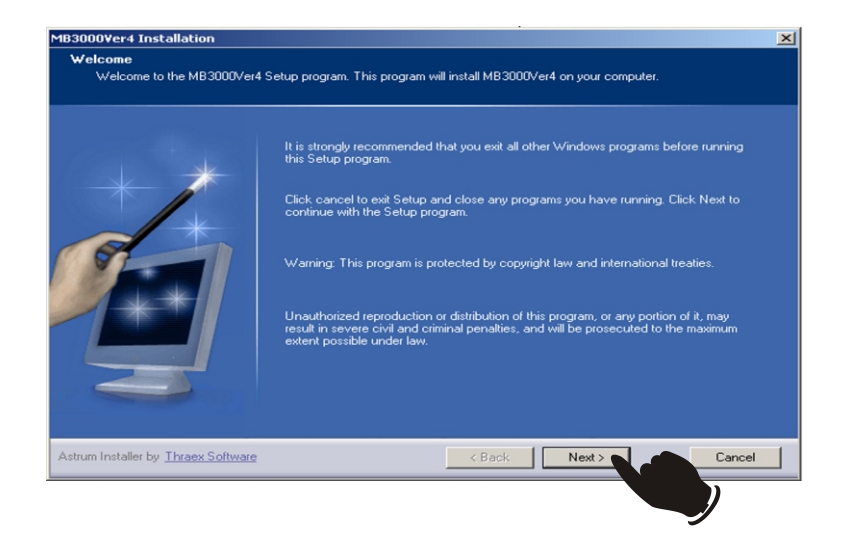

- Ensure the target folder is as follows
  C:\Program Files\MB3000Ver4
- Click Next>

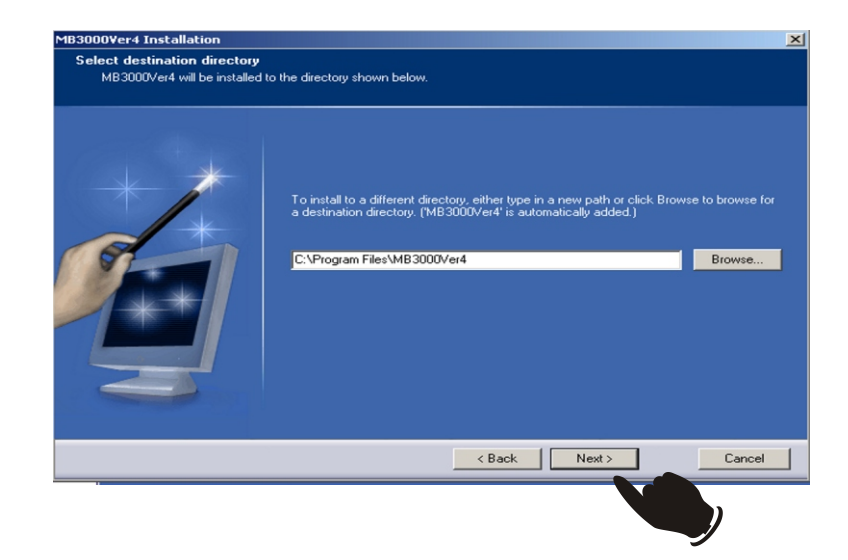

Click Next>

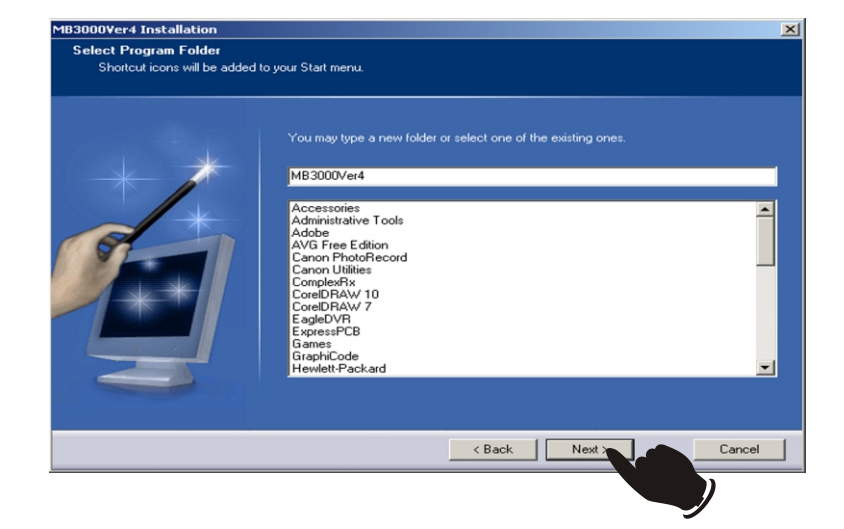

Click Install>

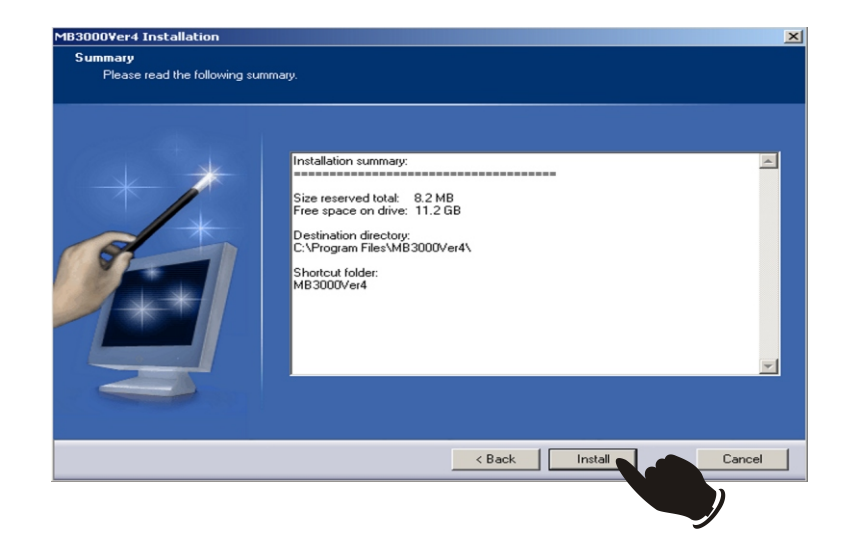

- Tick Yes I want to restart my computer now.
- Click Finish> Allow a few minutes for you P.C to restart before continuing further.

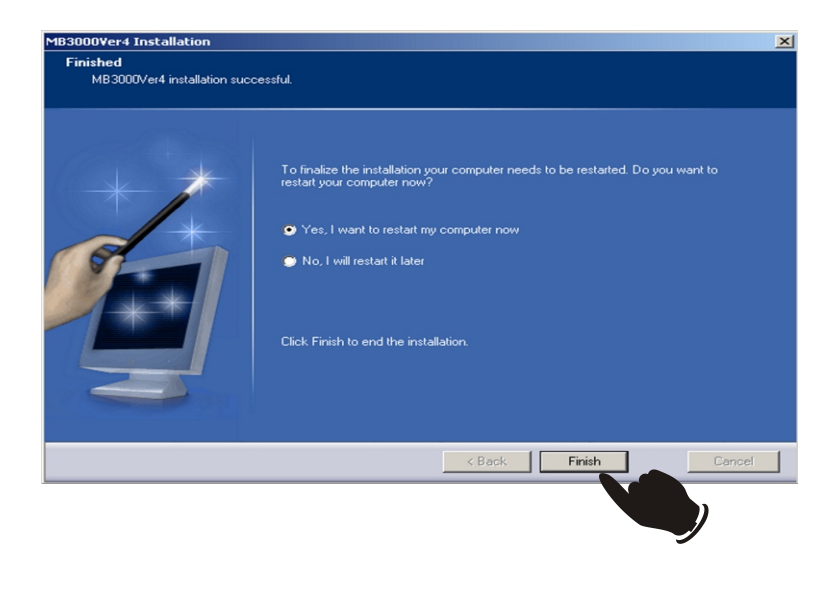

- Restart Computer before you go any further.
- Plug in the USB cable from a available USB port on your PC and the USB port on the Mimic base.
- Put 12V Power onto the Mimic base unit.
- Then follow the Setting COM Port procedure.

# \*\*\*\*\*\*Restart the computer now\*\*\*\*\*\*\*

### Setting the USB / Serial COM Port up.

You need to check what COM port you will be using, so please follow the following procedure below:

- Once the PC is restarted, plug in the USB cable which is attached to the MB3000 Ver4 board into your computer. Always use the same USB port after setting the COM ports up.
- Power up the MB3000P with 12V DC.
- Click on the Start icon.
- Click on Control Panel

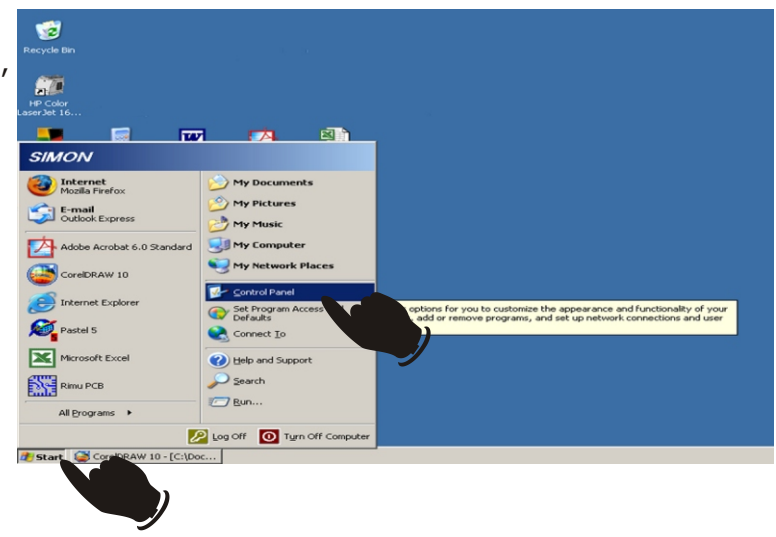

Click on System

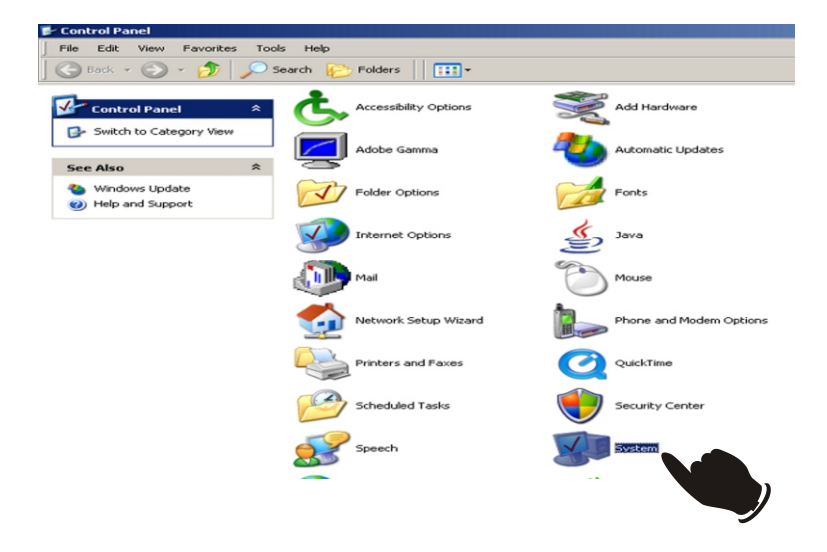

Click on Hardware

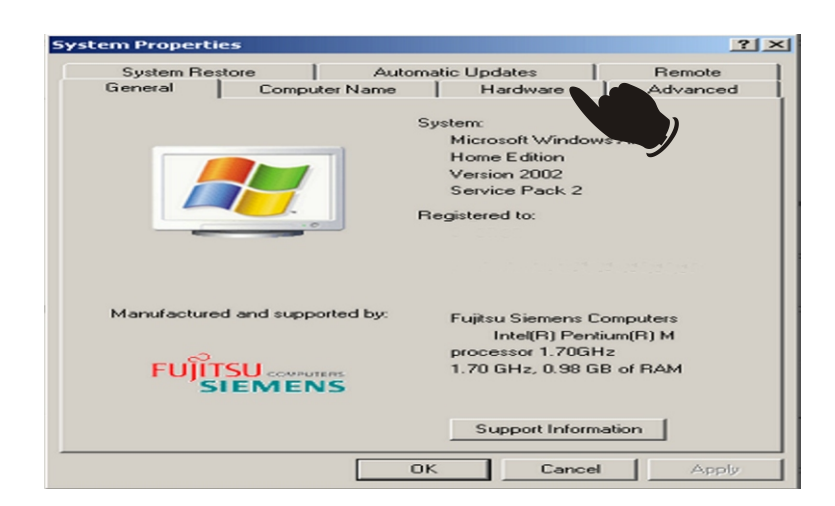

Click on Device Manager>

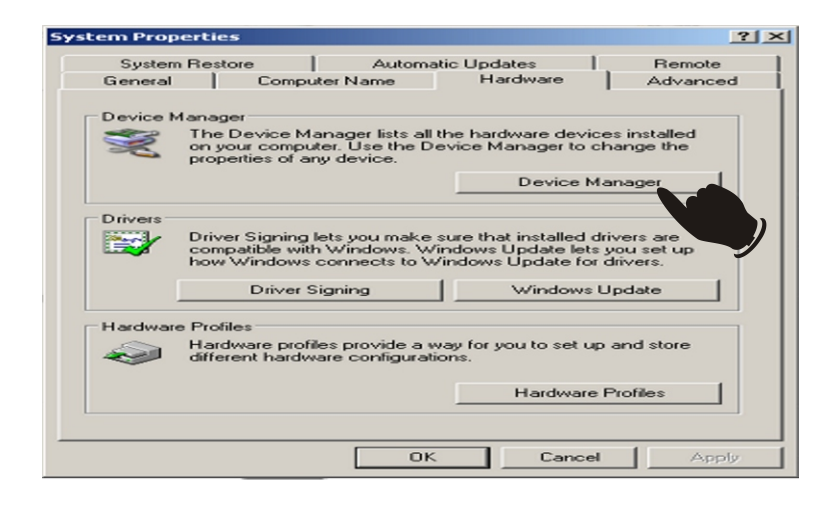

Click on Ports (COM & LPT)

| 🖴 Device Manager                                |
|-------------------------------------------------|
| File Action View Help                           |
|                                                 |
| E- SIMON                                        |
| 🔁 💘 Batteries                                   |
| 🖻 🖓 Computer                                    |
| 🕒 🥪 Disk drives                                 |
| 🖻 🧐 Display adapters                            |
| OVD/CD-ROM drives                               |
| 🖻 🖾 Human Interface Devices                     |
| IDE ATA/ATAPI controllers                       |
| IEEE 1394 Bus host controllers                  |
| E Seyboards                                     |
| Mice and other pointing devices                 |
| 🔁 💑 Modems                                      |
| 🗈 😼 Monitors                                    |
| Network adapters                                |
| 1394 Net Adapter #2                             |
| Intel(R) PRO/Wireless 2200BG Network Connection |
| Realtek RTL8139/810× Family Fast Ethernet NIC   |
| Ports (COM & LPT)                               |
| USB Serial Port (COM4)                          |
| Processors                                      |
| Sound, Video and game contr                     |
| System devices                                  |
| I Conversal Senal Bus controllers               |
| 1                                               |

- Click on USB Serial Port.
- Check that the description of the manufactured is FTDI.
- Make a note as to what COM port number is listed as all computers have different allocated COM port numbers. You will need to know what COM you have plugged your cable into at a later stage. This example shows us our cable is plugged into COM4.
- Click on Port Settings.

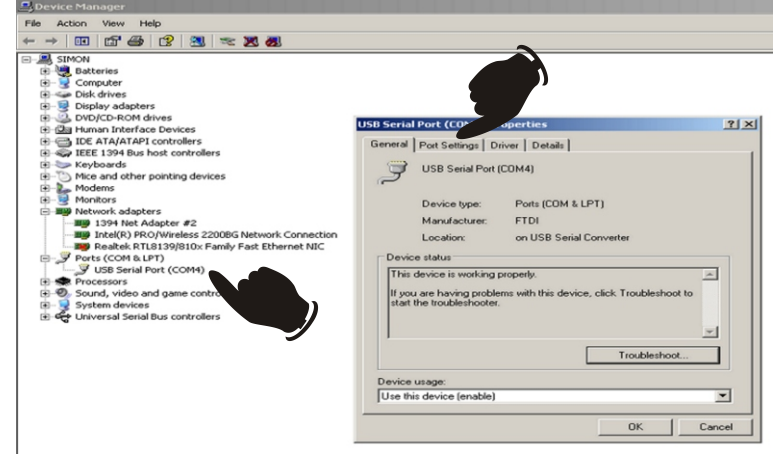

 Check that the Port settings correspond to the settings below:-

> Bits per Sec: 9600 Data bits: 8 Parity: None Stop bits: 1 Flow control: None

 Click on Ok, then exit all opened windows until you are back on your desktop.

| b Sena  | Port (COM4) Properties       |      | ?                |
|---------|------------------------------|------|------------------|
| General | Port Settings Driver Details |      |                  |
|         | Bits per second:             | 9600 |                  |
|         | Data bits:                   | 8    | -                |
|         | Parity:                      | None | -                |
|         | Stop bits: 1                 | 1    | -                |
|         | Flow control:                | None | -                |
|         | Adva                         | nced | Restore Defaults |
|         |                              | ОК   | Cancel           |

### **Testing the COM Port**

It is important to Test the Communication Port is working before proceeding.

- Open the MB3000\_GUI\_software
- Click on Config.
- Enter the Pin number (the default is 1,2,3,4) then click Ok.

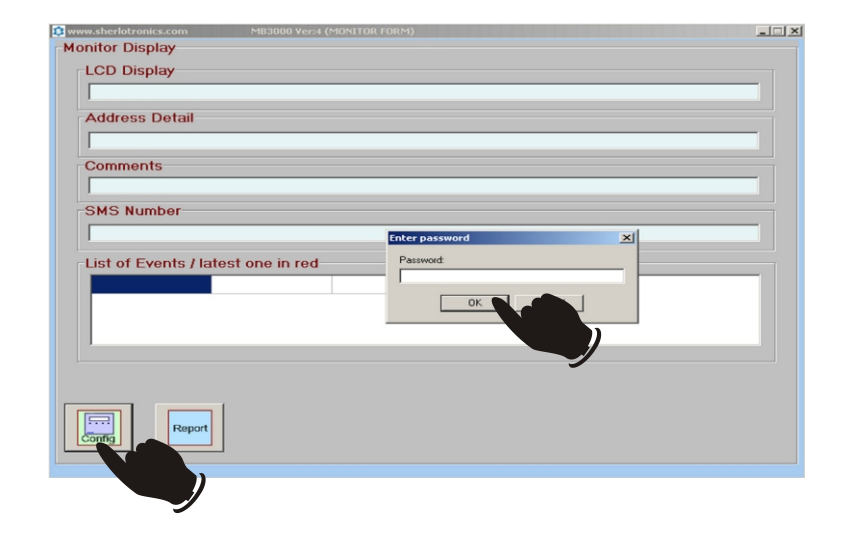

- Highlight the first cell 0001
- Then Click on Install 1 The unit should beep once and say "Programming success"

If everything is Ok then proceed to do a full back-up of the system as a standard procedure before you start with any work. This will force you to create a file and familiarise your self more with the unit.

If experiancing problems then follow the Trouble shooting help on the next page.

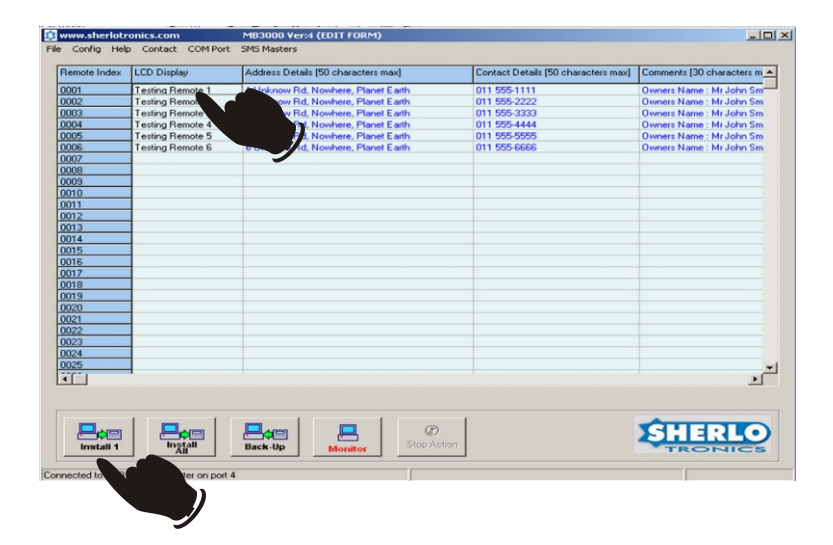

# **Trouble Shooting help on setting the COM port**

Manually setting the COM Port from a embedded folder in a directory.

Go to the directory: C:\WINDOWS

- Click: Start
- Click: My Computer
- Click Hard drive (C:)
- Click WINDOWS
- Click on a file called: Monitor

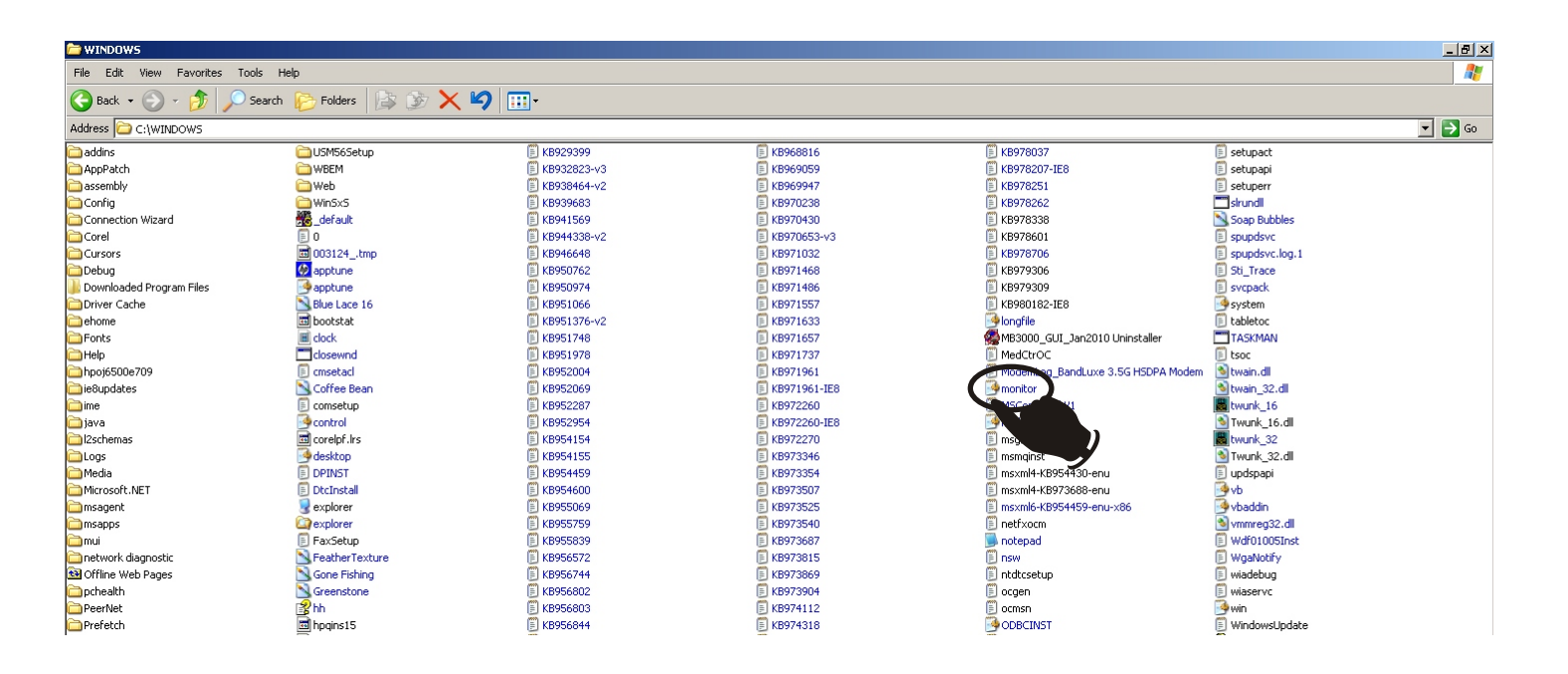

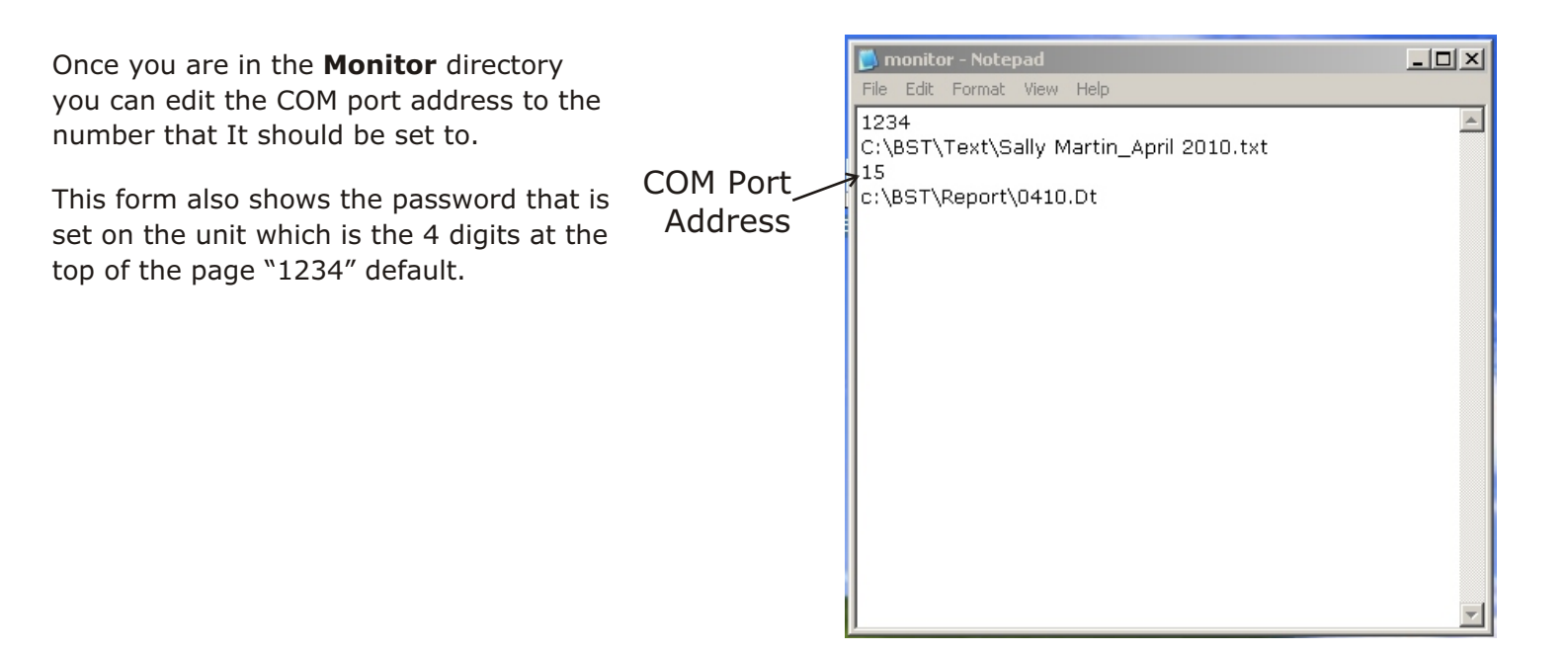

### Backing up data.

It is important to back up before proceeding as this procedure will extract all data that is already programmed onto the unit previously.

- Click on Config.
- Enter the Pin number (the default is 1,2,3,4) then click Ok.

| 鎴   | www.she  | rlotro | nics.com    |               | MB3000 Ve   | er:4 (EDIT FORM)          |
|-----|----------|--------|-------------|---------------|-------------|---------------------------|
| Fil | e Config | Help   | Contact     | COM Port      | SMS Masters | •                         |
|     | Defa     | ult MB | 3000 to fa  | ctory setting |             |                           |
|     | R Sync   | MB30   | 00 Date/Tir | ne to compu   | uter time   | ails (50 characters max)  |
|     | 0 Set M  | 1B300  | 0 Relay Tim | ie's          |             | d, Nowhere, Planet Earth  |
|     | 🚺 Set M  | 1B300  | 0 password  | l             |             | d, Nowhere, Planet Earth  |
|     | 0003     |        | Testing Re  | mote 3        | 3 Unknow P  | Rd, Nowhere, Planet Earth |
|     | 0004     |        | Testing Re  | mote 4        | 4 Unknow F  | Rd, Nowhere, Planet Earth |
|     | 0005     |        | Testing Re  | mote 5        | 5 Unknow F  | Rd, Nowhere, Planet Earth |
|     | 0006     |        | Testing Re  | mote 6        | 6 Unknow F  | Rd, Nowhere, Planet Earth |
|     | 0007     |        |             |               |             |                           |
|     | 0008     |        |             |               |             |                           |
|     | 0009     |        |             |               |             | <b>Y</b>                  |
|     | 0010     |        |             |               |             |                           |
|     | 0011     |        |             |               |             |                           |
|     | 0212     |        |             |               |             |                           |
|     | 00.      |        |             |               |             |                           |
|     |          |        |             |               |             |                           |

- Click on COM Port
- Select the COM port setting that your USB Cable is connected to : Refer back to Page 2 for checking COM port settings.
- Click Ok.

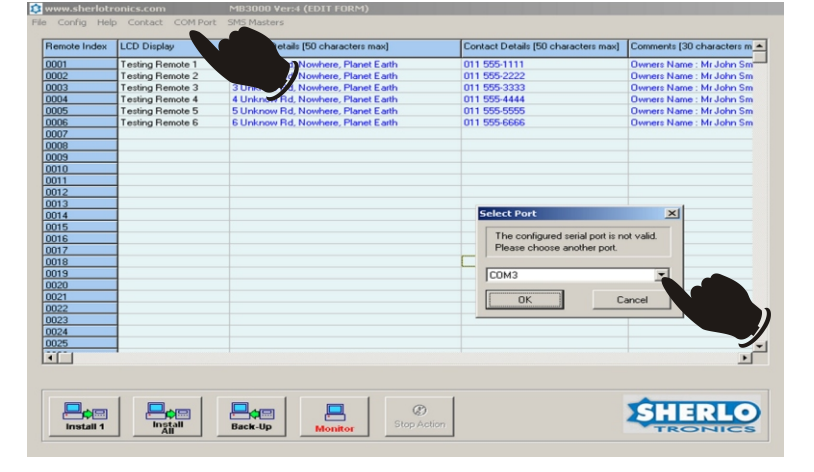

- Click on Back-up.
- When finished the system will prompt you to Save. Please type in a file like the name of the site you are installing this unit at.
- Click on Save.

# Syncronising the time and the date with the computer.

This will ensure that the time and date is set to the exact same time as is set on your computer. Please ensure that the computer time/date are set correctly before proceeding.

- Click on Config.
- Click on Sync MB3000 Date/Time to computer time.
- It will take approx 1 seconds to do the sync.
- Look on the Mimic bases L.C.D and the time will be the same as the computers time.

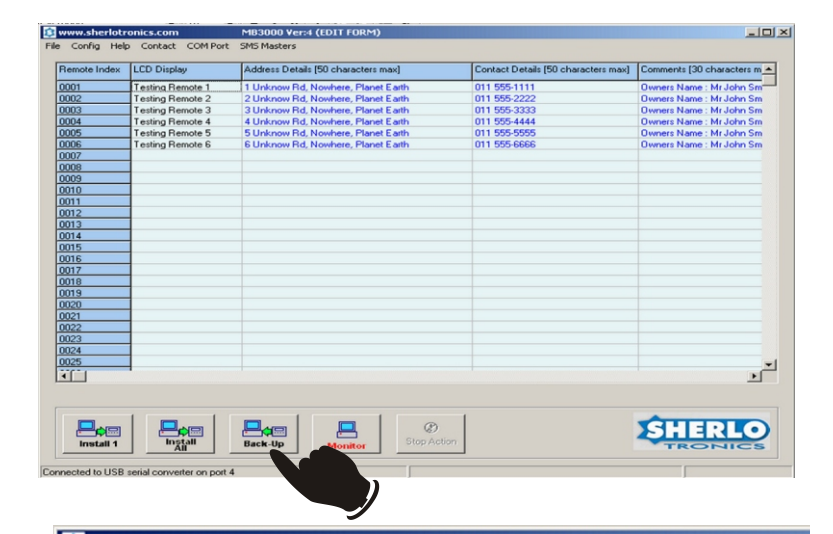

| <b>~</b> |           | - on the one of the |               |                                    |
|----------|-----------|---------------------|---------------|------------------------------------|
| File     | Config He | lp Contact          | COM Port      | SMS Masters                        |
|          | Default f | 4B3000 to fa        | ctory setting | ,                                  |
|          | Sync MB   | 3000 Date/Tir       | ne to comp    | uter time ails [50 characters max] |
|          | Set MB3   | 000 Relay Tim       | e's           | bere, Planet Earth                 |
|          | Set MB3   | 000 password        |               | b,                                 |
|          | 0003      | Testing Re          | mote 3        | 3 Unknow Rd, Nowhere, Planet Earth |
|          | 0004      | Testing Re          | mote 4        | 4 Unknow Rd, Nowhere, Planet Earth |
|          | 0005      | Testing Re          | mote 5        | 5 Unknow Rd, Nowhere, Planet Earth |
|          | )006      | Testing Re          | mote 6        | 6 Unknow Rd, Nowhere, Planet Earth |
|          | 007       |                     |               |                                    |
|          | 0008      |                     |               |                                    |
|          | 0009      |                     |               |                                    |
|          | 0010      |                     |               |                                    |
|          | 0011      |                     |               |                                    |
|          | 0012      |                     |               |                                    |
|          | 0013      |                     |               |                                    |

### Changing the password on the Mimic base unit

You can change the password needed to access program functions on the Mimic base unit here.

- Click on Config
- Click on Set Mb3000 password
- Type in the old password. The default is:-1;2;3;4.
- Type in your new 4 digit password in both cells to confirm.
- Click on Ok.

### Changing the password on software

You individually change the access password needed to enter the windows software into the program functions.

- Click on File
- Click on Change Software password
- Type in the old password. The default is:-1;2;3;4.
- Type in your new 4 digit password in both cells to confirm.
- Click on Ok.

### **Programming LCD displayed text**

You can program up to 16 characters of text which will be displayed on the LCD screen of the Mimic base when a signal is received.

- Double Click on a cell in the LCD Display column.
- Type in your Text.
- When you are finished adding all the details click on Install All. Wait till the unit stops installing. The Buzzer on the Mimic base should beep while it is programming.

# **Programming Address details**

You can add Address details / Contacts / Comments to be displayed on the Software Monitoring screen when a signal is received.

- Double Click on a cell in the Address column.
- Type in your Text.
- When finished adding all the details click on Install All.
- Click on File, and Save to your File that you created for this job.

| <b>\$</b> w | ww.she       | rlotro           | nics.com                  |                              | MB3000 ¥e   | er:4 (EDIT FORM)          |   |
|-------------|--------------|------------------|---------------------------|------------------------------|-------------|---------------------------|---|
| File        | Config       | Help             | Contact                   | COM Port                     | SMS Masters |                           |   |
| F           | Defa<br>Sync | ult MB3<br>MB300 | 3000 to fa<br>30 Date/Tin | ctory setting<br>ne to compl | uter time   | ails [50 characters max]  | 0 |
| 0           | Set N        | 4B3000           | ) Relay Tim               | e's                          |             | d, Nowhere, Planet Earth  | 0 |
| 0           | Set N        | 4B3000           | ) password                |                              |             | owhere, Planet Earth      | 0 |
| 0           | 003          |                  | Testing Re                | mote 3                       | 3 Unknow    | where, Planet Earth       | 0 |
| 0           | 004          |                  | Testing Re                | mote 4                       | 4 Unknow F  | Rd, Newhere, Planet Earth | 0 |
| 0           | 005          |                  | Testing Re                | mote 5                       | 5 Unknow F  | Rd, Nowhere, Planet Earth | 0 |
| 0           | 006          |                  | Testing Re                | mote 6                       | 6 Unknow F  | Rd, Nowhere, Planet Earth | 0 |
| 0           | 007          |                  |                           |                              |             |                           |   |
| 0           | 008          |                  |                           |                              |             |                           |   |
| 0           | 009          |                  |                           |                              |             |                           |   |
| 0           | 010          |                  |                           |                              |             |                           |   |
| 0           | 011          |                  |                           |                              |             |                           |   |
| 0           | 012          |                  |                           |                              |             |                           |   |
| 0           | 013          |                  |                           |                              |             |                           |   |

#### File Config Help Contact COM Port SMS Masters

| New             |                |     |                                     |    |
|-----------------|----------------|-----|-------------------------------------|----|
| Change Software | e Password     |     | Address Details [50 characters max] | Co |
| Load from File  |                |     | 1 Unknow Rd, Nowhere, Planet Earth  | 01 |
| Save to File    |                |     | 2 Unknow Rd, Nowhere, Planet Earth  | 01 |
| E×it            |                | 3   | 3 Unknow Rd, Nowhere, Planet Earth  | 01 |
| stop the bus    |                | 4   | 4 Unknow Rd, Nowhere, Planet Earth  | 01 |
| 0005            | Testing Remote | 5   | 5 Unknow Rd, Nowhere, Planet Earth  | 01 |
| 0006            | Testing Remote | e 6 | 6 Unknow Rd, Nowhere, Planet Earth  | 01 |
| 0007            |                |     |                                     |    |
| 0008            |                |     |                                     |    |
| 0009            |                |     |                                     |    |
| 0010            |                |     |                                     |    |
| 0011            |                |     |                                     |    |
| 0012            |                |     |                                     |    |
| 0013            |                |     |                                     |    |
| 0014            |                |     |                                     |    |
| 0015            |                |     |                                     |    |

|      | ₿    | www.shei         | rlotro           | nics.com                       | MB3000 Ver:4 (EDIT FORM)       |                                    |  |
|------|------|------------------|------------------|--------------------------------|--------------------------------|------------------------------------|--|
| File |      | e Config         | Help             | Contact                        | COM Port 3                     | SMS Masters                        |  |
|      |      |                  |                  |                                |                                |                                    |  |
|      |      | Remote Index     |                  | LCD Display                    |                                | Address Details (50 characters max |  |
|      | 0001 |                  | Testing Remote 1 |                                | 1 Unknow Rd, Nowhere, Planet E |                                    |  |
| 0002 |      | Testing Remote 2 |                  | 2 Unknow Rd, Nowhere, Planet E |                                |                                    |  |
|      |      |                  |                  |                                |                                |                                    |  |

| 0002 | Testing Remote 2 | 2 Unknow Rd, Nowhere, Planet Earth |
|------|------------------|------------------------------------|
| 0003 | Testing Remote 3 | 3 Unknow Rd, Nowhere, Planet Earth |
| 0004 | Testing Remote 4 | 4 Unknow Rd, Nowhere, Planet Earth |
| 0005 | Testing Remote 5 | 5 Unknow Rd, Nowhere, Planet Earth |
| 0006 | Testing Remote 6 | 6 Unknow Rd, Nowhere, Planet Earth |
| 0007 | ? 16 Characters  |                                    |
| 0008 |                  |                                    |
| 0009 |                  | <i>.</i>                           |
| 0010 |                  |                                    |

| 😫 www.sherlotronics.com |      |        |      | nics.com |          | MB3000 Ver:4 (EDIT FORM |
|-------------------------|------|--------|------|----------|----------|-------------------------|
|                         | File | Config | Help | Contact  | COM Port | SMS Masters             |

| Remote Index | LCD Display      | Address Details [50 characters max] | Contac |
|--------------|------------------|-------------------------------------|--------|
| 0001         | Testing Remote 1 | 1 Unknow Rd, Nowhere, Planet Earth  | 011 55 |
| 0002         | Testing Remote 2 | 2 Unknow Rd, Nowhere, Planet Earth  | 011 55 |
| 0003         | Testing Remote 3 | 3 Unknow Rd, Nowhere, Planet Earth  | 011 55 |
| 0004         | Testing Remote 4 | 4 Unknow Rd, Nowhere, Planet Earth  | 011 55 |
| 0005         | Testing Remote 5 | 5 Unknow Rd, Nowhere, Planet Earth  | 011 55 |
| 0006         | Testing Remote 6 | 6 Unknow Rd, Nowhere, Planet Earth  | 011 55 |
| 0007         | ? 16 Characters  | ? Address Details added here        |        |
| 0008         |                  |                                     |        |
| 0009         |                  |                                     |        |
| 0010         |                  | 9                                   |        |
| 0011         |                  |                                     |        |
| 0012         |                  |                                     |        |
| 0013         |                  |                                     |        |

### Programming in remote control signals

You can program in a remote signal easily by a click of your mouse, follow the following method.

- Double click on the Cell you wish to program a remote to. The cell should highlight to blue.
- Transmit the remote for 2 seconds.
- A unique HEX code should display like
  80001CE3. This is the remotes code. The unit will not allow you to program a remotes in more than one location. FFFFFFFF indicates a blank code.
- When you have finished programming all the remotes needed, remember to Install.
- Click on Install All.

### Setting the relay closure time

You can set between 0 and 180 seconds relay contact time individually between the two relays.

| Comments [30 characters max] | SMS Numbers | HEX Remote Codes | Erase | T |
|------------------------------|-------------|------------------|-------|---|
| Owners Name : Mr John Smith  |             | FFFFFFF          |       | Ī |
| Owners Name : Mr John Smith  |             | FFFFFFF          |       | 1 |
| Owners Name : Mr John Smith  |             | FFFFFFF          |       | 1 |
| Owners Name : Mr John Smith  |             | FFFFFFF          |       | 1 |
| Owners Name : Mr John Smith  |             | FFFFFFF          |       | 1 |
| Owners Name : Mr John Smith  |             | FFFFFFF          |       | 1 |
|                              |             | 80001CE3         |       | 1 |
|                              |             | FFFFFFF          | )     | 1 |
|                              |             | FFFFFFF          | /     | 1 |
|                              |             | FFFFFFF          |       | Τ |

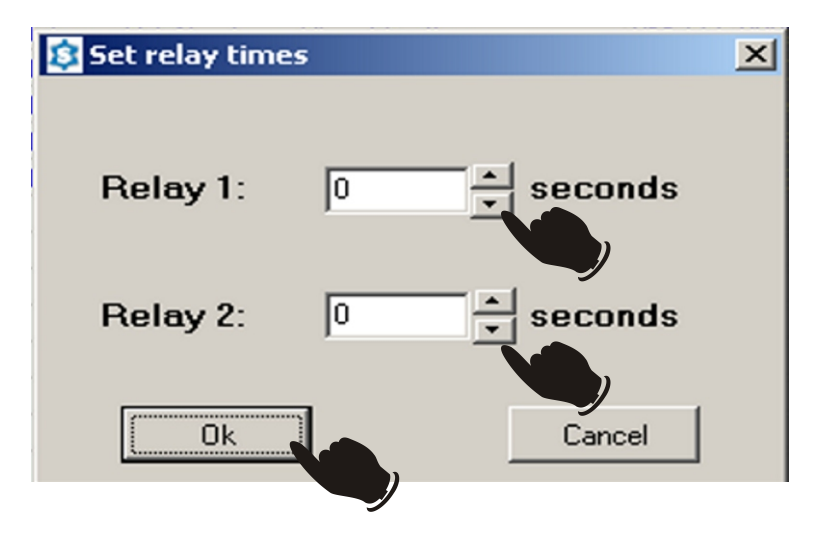

### **Programming Master SMS numbers**

- Double click on the Cell you wish to program a number to.
- Type in the cellular number.
- Click on Program.
- Up to 8 number can be programmed.
- Click on the X to close the screen.
- When finished save to a file name, so you have a backup file copy on your computer.

| 💐 www.s                               | herlotro             | onics.com        |             | MB3000 Ver:4 (EDIT FURM)            |            |              |  |
|---------------------------------------|----------------------|------------------|-------------|-------------------------------------|------------|--------------|--|
| File Conf                             | ig Help              | Contact          | COM Port    | SMS Masters                         |            |              |  |
| Remote                                | lndex                | LCD Displa       | у           | Address Details (50 characters max) |            |              |  |
| 0001                                  |                      | Testing Re       | mote 1      | 1 Unknow Rd.                        | Nowhere, F | Planet Earth |  |
| 0002                                  |                      | Testing Re       | 这 Program 8 | Master SMS Numbers                  |            | ×            |  |
| 0003                                  |                      | Testing Re       | Master 1    | 083 6160011                         | Program    | Pelete       |  |
| 0004                                  |                      | Testing Re       | Master 2    |                                     | Program    |              |  |
| 0005                                  | 0005 Testing Re      |                  | Master 3    |                                     | Program    | Delete       |  |
| 0006                                  |                      | Testing Re       | Mactor 4    |                                     | Program    | Delete       |  |
| 0007                                  |                      | ? 16 Chara       | Master F    |                                     | Program    | Delete       |  |
| 0008                                  |                      |                  | Masters     | ,<br>                               | Program    | Delete       |  |
| 0009                                  |                      |                  | Master 6    |                                     | Program    | Delete       |  |
|                                       |                      |                  | Master 7    |                                     |            | Delete       |  |
|                                       |                      |                  | Master 8    | I                                   | Program    | Delete       |  |
| 0019<br>0020<br>0021<br>0022          |                      |                  |             |                                     | VICS       |              |  |
| 0023<br>0024<br>0025                  | 0023<br>0024<br>0025 |                  |             |                                     |            |              |  |
| Install 1 Back-Up Monitor Stop Action |                      |                  |             |                                     |            |              |  |
| Connected                             | to USB se            | rial converter o |             |                                     |            |              |  |

### Programming a unique SMS number

- Double click on the Cell in the SMS numbers column.
- Type in the cellular number.
- Click on Install All. The data will now be sent to the Mimic base unit and programmed to its internal microchip.
- When finished save to a file name, so you have a backup file copy on your computer.

| haracters max] | Comments [30 characters max] | SMS Numbers | HEX  |
|----------------|------------------------------|-------------|------|
|                | Owners Name : Mr John Smith  |             | FFFF |
|                | Owners Name : Mr John Smith  |             | FFFF |
|                | Owners Name : Mr John Smith  |             | FFFF |
|                | Owners Name : Mr John Smith  |             | FFFF |
|                | Owners Name : Mr John Smith  |             | FFFF |
|                | Owners Name : Mr John Smith  |             | FFFF |
|                |                              | 0836160011  | FFFF |
|                |                              |             | FFFF |
|                |                              |             | FFFF |
|                |                              |             | FFFF |
|                |                              |             | FFFF |

### **Defaulting the Mimic base**

- Click on Config.
- Click on Default Mb3000 to factory setting.
- Type in your 4 digit pin number. The default is 1;2;3;4.
- Click on Ok.
- All data will now be erased from the Mimic base units internal microchip. The process will take a few minutes to complete.

| <b>\$</b> w | ww.she                         | rlotra | nics.com        |               | MB3000 ¥e                          | er:4 (EDIT FORM)          |  |
|-------------|--------------------------------|--------|-----------------|---------------|------------------------------------|---------------------------|--|
| File        | e Config Help Contact          |        | Contact         | COM Port      | SMS Masters                        |                           |  |
| _           | Defa                           | ult MB | 3000 to fa      | ctory setting |                                    |                           |  |
| B           | Sync MB3000 Date/Time to compu |        |                 | ne to compu   | iter time                          | ails [50 characters max]  |  |
| 0           | Set MB3000 Relay Time's        |        |                 | e's           |                                    | id, Nowhere, Planet Earth |  |
| 0           | Set N                          | 1B300  | ) password      |               |                                    | d, Nowhere, Planet Earth  |  |
| 0           | 0003 Testing Remote 3          |        |                 | mote 3        | 3 Unknow Rd, Nowhere, Planet Earth |                           |  |
| 0           | 0004 T                         |        | Testing Re      | mote 4        | 4 Unknow Rd, Nowhere, Planet Earth |                           |  |
| 0           | 0005                           |        | Testing Re      | mote 5        | 5 Unknow F                         | Rd, Nowhere, Planet Earth |  |
| 0           | 0006                           |        | Testing Re      | mote 6        | 6 Unknow F                         | Rd, Nowhere, Planet Earth |  |
| 0           | 0007                           |        | ? 16 Characters |               | ? Address Details added here       |                           |  |
| 0           | 0008                           |        |                 |               |                                    |                           |  |
| 0           | 0009                           |        |                 |               |                                    |                           |  |
| 0           | 0010                           |        |                 |               |                                    |                           |  |
| 0           | 0011                           |        |                 |               |                                    |                           |  |
| 0           | 012                            |        |                 |               |                                    |                           |  |
| 0           | 013                            |        |                 |               |                                    |                           |  |

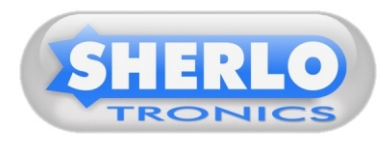